# \_\_\_\_\_

# Sage 50 Upload Instructions

The following instructions detail the process you will need to go through to download reports from Sage 50 for your accountant/Advisor.

# Download Reports from Sage 50

The reports required are (1) Nominal Codes (one report), (2) Nominal Activity (three reports) and (3) Trial Balance (one report).

### Nominal Codes File

1. Select 'Nominal Codes' from the menu on the left-hand side of the screen

| Suppliers             |
|-----------------------|
| Purchase orders       |
| Products and services |
| Bank accounts         |
| Nominal codes         |
| VAT                   |
| Transactions          |
|                       |

2. Select 'Expand all' from the menu bar across the top of the page

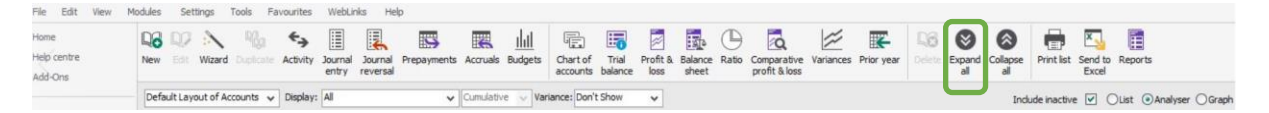

3. Ensure the desired 'Layout of Accounts' is selected, 'Include Inactive' box is ticked, and the 'Analyser' button is checked. Then select 'Send to Excel' from the menu bar across the top of the page

| Home<br>Help centre | New  | Edit    | :<br>Wizard | Pigg<br>Duplicate | ← <del>→</del><br>Activity | Journal<br>entry | Journal | Prepayments | Accruals  | <u>     </u><br>Budgets | Chart of accounts | Trial balance | Profit & | Balance<br>sheet | (D)<br>Ratio | Comparative<br>profit & loss | Variances | Prior year | D <b>G</b><br>Delete | Expand<br>al | Collapse | Print list  | Send to<br>Excel | Reports                 |
|---------------------|------|---------|-------------|-------------------|----------------------------|------------------|---------|-------------|-----------|-------------------------|-------------------|---------------|----------|------------------|--------------|------------------------------|-----------|------------|----------------------|--------------|----------|-------------|------------------|-------------------------|
| Add-Ons             | Defa | ult Lay | out of Aci  | counts 🗸          | Display:                   | All              |         | *           | Cumulativ | e 🗸 Var                 | lance: Don't      | Show          | ~        |                  |              |                              |           |            |                      |              | Inde     | ude inactiv | e 🗹 (            | )List @Analyser ()Graph |

4. Save the file as 'Company Name – Nominal Codes.xls'

## Sage 50 Download Instructions

Last updated: 9<sup>th</sup> November 2022

#### Nominal Activity

1. Select 'Reports' from the menu bar across the top of the page

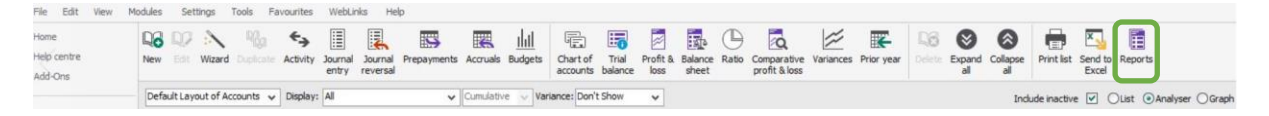

2. Select 'Nominal Activity' from the menu on the left-hand side of the screen and then select the 'Data to Excel' icon within the 'Nominal Activity – Excluding No Transactions' report

|                                          | Nomin                                                                             | al code reports                                                                                        | - • ×     |
|------------------------------------------|-----------------------------------------------------------------------------------|----------------------------------------------------------------------------------------------------|-----------|
| New Edit Delete Preview Eri              | int Export Report Data Email Filters All                                          | •                                                                                                    |           |
| Favourites<br>Balance sheet<br>Day books | Nominal activity<br>Use these reports to view the activity for each nominal code. |                                                                                                    |           |
| My nominal code reports                  | Name                                                                              | Description A Last Run                                                                                 | Filename  |
| Nominal activity                         | Nominal Activity - Excluding No Transactions                                      | Lists all nominal codes, and every transaction, but excludes those codes with no transaction activity. | 🕽 🛃 🏊 🏹 😓 |
| Profit and loss                          | Mominal Activity                                                                  | Lists all nominal codes, and every transaction,<br>including those codes with no transaction activity. | NOMACT    |
| iriai baiance                            |                                                                                   |                                                                                                    |           |

- When presented with the Criteria Values selection box, select the dates for the earliest of the last 3 years in the 'Transaction Date' section. If the most recent reporting month is December 2019, the dates selected should be from 01/01/2017 to 31/12/2017.
- 4. Ensure the 'Inc B/Fwd Tran' box IS NOT checked and click 'OK'

|                                          |                           |                                    | Nominal code repo                               | orts                 |                       |
|------------------------------------------|---------------------------|------------------------------------|-------------------------------------------------|----------------------|-----------------------|
| New Edit Delete Preview E                | hint Expgrt Rep<br>to E   | sort Data Email                    | Filters All *                                   |                      |                       |
| Favourites<br>Balance sheet<br>Day books | Nominal ac<br>Use these i | Criteria Value                     | eria for Nominal Activity - Exclud              | ing No Transactions  |                       |
| My nominal code reports                  | Name                      |                                    |                                                 |                      | . ▲ Last Run Filename |
| Nominal budgets                          | 🚖 Nominal /               | Nominal Code                       | Between (inclusive)                             | ▼ and 99999999 ▼     |                       |
| Profit and loss                          | 🔺 Nominal /               | Transaction Date<br>Transaction No | Between (inclusive)<br>Between (inclusive)<br>1 | ✓ and 31/12/2017 ✓   | NOMACT                |
| That balance                             |                           | Inc B/Fwd Tran                     |                                                 |                      |                       |
|                                          |                           | Preview a sample report            | t for a specified number of records or transa   | ctions (0 for all) 0 |                       |
|                                          |                           | Help                               |                                                 | OK Cancel            |                       |
|                                          |                           |                                    |                                                 |                      |                       |

- 5. Save the file as "Company Name' Transactions 'end year'.xls'
- 6. Repeat steps 1 to 5 above for the following dates ensuring the 'Inc B/Fwd Tran' box IS NOT checked and click 'OK'.
  - a. 01/01/2018 to 31/12/2018
  - b. 01/01/2019 to 31/12/2019
- 7. If you are unsure which dates to use, please refer to the table in appendix 1

### Sage 50 Download Instructions

Last updated: 9<sup>th</sup> November 2022

#### **Trial Balance**

1. Select 'Reports' from the menu bar across the top of the page

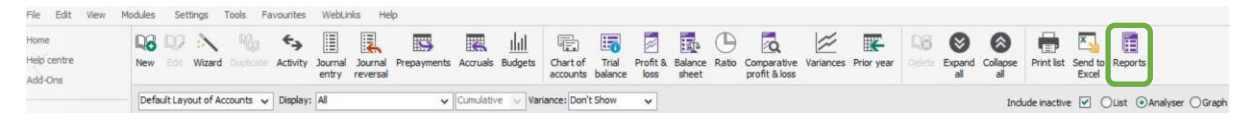

2. Select 'Trial Balance' from the menu on the left-hand side of the screen and then select the 'Report to Excel' icon within the 'Transactional Trial Balance' report

|                                          | Nominal                                                                                        | ode reports                                                                                                    | - • • ×                |
|------------------------------------------|------------------------------------------------------------------------------------------------|----------------------------------------------------------------------------------------------------|------------------------|
| New Edit Delete Pre                      | view Print Expgrt Report Data to Excel                                                         | 2                                                                                                    |                        |
| Favourites<br>Balance sheet<br>Day books | Trial balance<br>Use these reports to view all nominal codes, and the debit and credit balance | es of each code.                                                                                                    |                        |
| My nominal code rej                      | Name                                                                                           | Description A Las                                                                                                    | t Run F <u>ilename</u> |
| Nominal activity<br>Nominal budgets      | Transactional Trial Balance                                                                    | Can be run for a specific date range by reading the transactional values from the audit trail.                                      | r 🕹 🖪 🖬 🖬 🖓            |
| Profit and loss<br>Trial balance         | reriod Trial Balance                                                                           | Can only be run for whole months as it uses the nominal<br>record values, as displayed in the details tab of the<br>nominal record. | тв                     |
|                                          |                                                                                                |                                                                                                    |                        |
|                                          |                                                                                                |                                                                                                    |                        |
|                                          |                                                                                                |                                                                                                    |                        |

3. When presented with the Criteria Values selection box, the transaction date should be between 01/01/1980 (default value) and the day before your first Nominal Activity download. As our first transaction date was 01/01/2017 in our example, the transaction dates for the Transactional Trial Balance should be 01/01/1980 to 31/12/2016.

|                                          |                                                  |                          | Nominal cod                            | e reports                                                                               |                 | - <b>-</b> × |
|------------------------------------------|--------------------------------------------------|--------------------------|----------------------------------------|-----------------------------------------------------------------------------------------|-----------------|--------------|
| New Edit Delete Pre                      | view <u>Brint</u> Exp <u>ort</u> Re              | port Data Email          | Filters All                            | *                                                                                       |                 |              |
| Favourites<br>Balance sheet<br>Day books | <b>Trial balance</b><br>Use these reports to vie | w all nominal codes, and | I the debit and credit balances        | of each code.                                                                           |                 |              |
| My nominal code rej                      | Name                                             |                          |                                        | Description                                                                             | 🔺 Last Run      | Filename     |
| Nominal activity<br>Nominal budgets      | 🔺 Transactional Trial Bala                       | nce                      |                                        | Can be run for a specific date range by n<br>transactional values from the audit trail. | eading the      | X X X        |
| Profit and loss<br>Trial balance         | 🚖 Period Trial Balance                           |                          | Criteria for Transacti                 | Can only be run for whole months as it us<br>onal Trial Balance                         | ses the nominal | ТВ           |
|                                          |                                                  | Criteria Values          | S<br>ise for the criteria in this repo | rt                                                                                      |                 |              |
|                                          |                                                  | Transaction Date         | Between (inclusive) 💌 01/0             | 1/1980 • and 31/12/2016                                                                 |                 |              |
|                                          |                                                  | Transaction No           | Between (inclusive) 💌 1                | and 99999999                                                                            |                 |              |
|                                          |                                                  | Department               | Between (inclusive) 💌 0                | 🗢 and 999                                                                               | ÷               |              |
|                                          |                                                  | Preview a sample report  | t for a specified number of records    | or transactions (0 for all)                                                             |                 |              |
|                                          |                                                  | Help                     |                                        | ОК                                                                                      | Cancel          |              |

- 4. Save the file as 'Company Name Trial Balance.xls'
- 5. If you are unsure which dates to use, please refer to the table in appendix 1

Sage 50 Upload Instructions | Confidential

# Sage 50 Download Instructions

Last updated: 9<sup>th</sup> November 2022

### Check the files are correct

- Open each of the files you have downloaded from Sage 50 and check they are correct. Examples of correct files can be found <u>here</u> with an example file on each tab.
  - a. Nominal Balances
    - i. Each and every nominal should be shown here. If you are only seeing nominal categories, it is likely that 'Expand All' was not selected <u>here</u>.
  - b. Transactions
    - The title shown in cell A1 should be 'Nominal Activity Excluding No Transactions'. If it is just 'Nominal Activity' then it is likely the wrong option has been selected <u>here</u>.
    - ii. Check that each file only has one years' worth of transactions covering the desired period.
  - c. Trial Balance
    - i. This should look like the example given above. If it doesn't it is possible 'Data to Excel' was selected instead of 'Report to Excel' <u>here</u>.
    - ii. Check that the 'Tran Date To' is the day before the first date on the earliest transaction file.

| Reporting Month | 1st Nominal Activity | 2nd Nominal     | 3rd Nominal     | Transactional |
|-----------------|----------------------|-----------------|-----------------|---------------|
|                 | Report               | Activity Report | Activity Report | Trial Balance |
| December 2022   | 01/01/2020 to        | 01/01/2021 to   | 01/01/2022 to   | 01/01/1980 to |
|                 | 31/12/2020           | 31/12/2021      | 31/12/2022      | 31/12/2019    |
| January 2023    | 01/02/2020 to        | 01/02/2021 to   | 01/02/2022 to   | 01/01/1980 to |
|                 | 31/01/2021           | 31/01/2022      | 31/01/2023      | 31/01/2020    |
| February 2023   | 01/03/2020 to        | 01/03/2021 to   | 01/03/2022 to   | 01/01/1980 to |
| -               | 28/02/2021           | 28/02/2022      | 28/02/2023      | 29/02/2020    |
| March 2023      | 01/04/2020 to        | 01/04/2021 to   | 01/04/2022 to   | 01/01/1980 to |
|                 | 31/03/2021           | 31/03/2022      | 31/03/2023      | 31/03/2020    |
| April 2023      | 01/05/2020 to        | 01/05/2021 to   | 01/05/2022 to   | 01/01/1980 to |
|                 | 30/04/2021           | 30/04/2022      | 30/04/2023      | 30/04/2020    |
| May 2023        | 01/06/2020 to        | 01/06/2021 to   | 01/06/2022 to   | 01/01/1980 to |
|                 | 31/05/2021           | 31/05/2022      | 31/05/2023      | 31/05/2020    |
| June 2023       | 01/07/2020 to        | 01/07/2021 to   | 01/07/2022 to   | 01/01/1980 to |
|                 | 30/06/2021           | 30/06/2022      | 30/06/2023      | 30/06/2020    |
| July 2023       | 01/08/2020 to        | 01/08/2021 to   | 01/08/2022 to   | 01/01/1980 to |
|                 | 31/07/2021           | 31/07/2022      | 31/07/2023      | 31/07/2020    |
| August 2023     | 01/09/2020 to        | 01/09/2021 to   | 01/09/2022 to   | 01/01/1980 to |
|                 | 31/08/2021           | 31/08/2022      | 31/08/2023      | 31/08/2020    |
| September 2023  | 01/10/2020 to        | 01/10/2021 to   | 01/10/2022 to   | 01/01/1980 to |
|                 | 30/09/2021           | 30/09/2022      | 30/09/2023      | 30/09/2020    |
| October 2023    | 01/11/2020 to        | 01/11/2021 to   | 01/11/2022 to   | 01/01/1980 to |
|                 | 31/10/2021           | 31/10/2022      | 31/10/2023      | 31/10/2020    |
| November 2023   | 01/12/2020 to        | 01/12/2021 to   | 01/12/2022 to   | 01/01/1980 to |
|                 | 30/11/2021           | 30/11/2022      | 30/11/2023      | 30/11/2020    |
| December 2023   | 01/01/2021 to        | 01/01/2022 to   | 01/01/2023 to   | 01/01/1980 to |
|                 | 31/12/2021           | 31/12/2022      | 31/12/2023      | 31/12/2020    |

### Appendix 1 - Reporting Dates